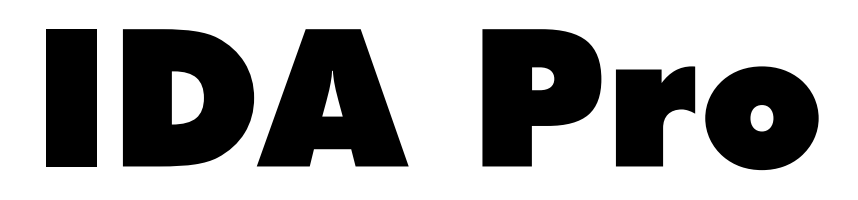

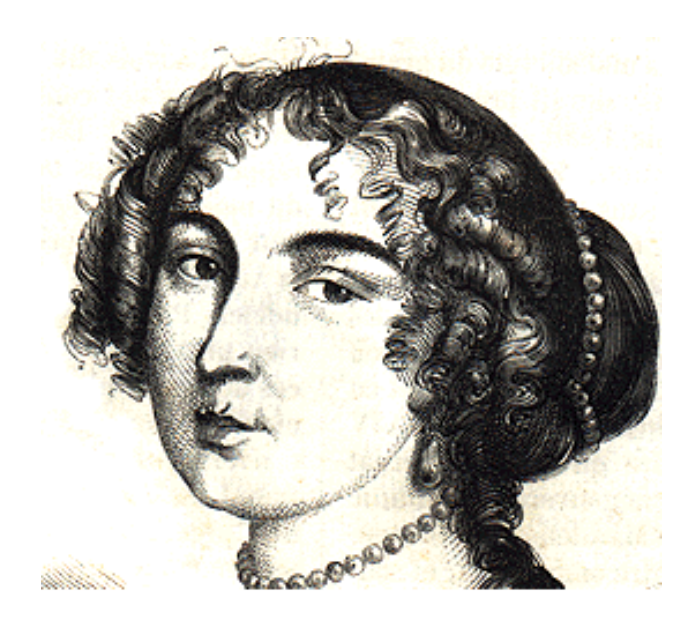

An Advanced Interactive Multi-Processor Disassembler by Ilfak Guilfanov

# IDA Pro 3.8x QuickStart Guide

DataRescue sa/nv 45 quai de la Dérivation 4020 Liège, Belgium tel : +32-4-3446510 fax : +32-4-3446514 www.datarescue.com/ida.htm **IDA Pro** and its manual are proprietary copyrighted material and no part of either may be reproduced, transmitted, stored or translated without the express prior written permission of **DataRescue sa/nv** 

The software described in this manual is provided by DataRescue sa/nv under a DataRescue license agreement. It can be used only in accordance with the terms of this agreement.

Information in this manual may change without notice and does not represent a commitment on the part of DataRescue sa/nv.

#### Trademarks

IBM, PC, AT, XT, OS/2 and Warp are registered trademarks of International Business Machines Corporation.

386, Pentium, Pentium Pro are registered trademarks of Intel Corporation

Windows, Windows 95, Windows 98, Windows NT, MS-DOS are trademarks of MicroSoft Corporation

Netware is a registered trademark of Novell Corporation.

Other trademarks are registered trademarks of their respective companies.

#### NOTE

IDA Pro incorporates compression code by the Info-ZIP group. There are no extra charges or costs due to the use of this code, and the original compression sources are freely available from CompuServe in the IBMPRO forum and by anonymous ftp from the Internet site ftp.uu.net:/pub/archiving/zip. We will also, upon request, mail you the full sources on a 3.5" MSDOS-format diskette for the cost of mailing.

#### Edition

Summer 1999, rev 3.8x © 1996-99 DataRescue sa/nv Proudly Made in Europe

#### Published by

DataRescue sa/nv 45 Quai de la Dérivation 4020 Liège Belgium +32-4-3446510 (tel) +32-4-3446514 (fax) http://www.datarescue.com

#### A few words from the team

First of all, we would like to thank you for purchasing or considering the purchase of IDA Pro. If you decide to buy IDA Pro, let us stress that we don't see this as an end, but rather as the beginning of a relationship : our goal is not only to offer timely technical support but also to respond to your future needs. That is why your feedback is so valuable to us : please fell free to contact us; IDA Pro's users have made it what it is now.

Based on your feedback, we continue to improve IDA Pro. Be sure to regularly check our web pages for enhancements, corrections and new releases. All IDA Pro customers are entitled to free updates over the Internet for one year.

Writing a manual for IDA Pro is probably an impossible task : disassembler users are highly skilled specialists, IDA itself is hard to use, counterintuitive at times and, difficult to master. In addition, IDA Pro is so versatile that what applies to Java class disassemblies hardly matters for segmented 80x86 architectures and vice-versa. No matter how hard we try, the perfect manual is out of our reach. It is unlikely that we will ever be able to cover all your questions in advance but we are here to help you. Therefore, this startup guide does not aim to be an exhaustive introduction to IDA Pro. Rather, our hope is that it will expose the general philosophy behind its operation and help you get a faster start with IDA Pro.

Ilfak Guilfanov, Main Developer Pierre Vandevenne, Manager

### **Screen Resolution**

IDA Pro also runs on non-Windows platforms, that is why it is still a character mode application. The default 80x25 text screen is probably not the environment you want to work in. When it first starts, IDA Pro will offer you a choice of available resolutions.

If you run the DOS32 version of IDA Pro (IDAX), the program will adapt to any active resolution, provided it is within bounds accepted by your video card. For further configuration, you may want to examine the IDA.CFG configuration file and customize the workspace resolution to your liking.

| Window size: Wide (132x25)<br>Window size: Big (132x43) |
|---------------------------------------------------------|
|---------------------------------------------------------|

11

Load this file in any text editor and search for SCREEN\_MODE. You'll find something like this, where

which we suggest you adapt to your need.

#### **Processors, Processors**

When IDA Pro loads a binary image, it will try to determine the format of the image and the processor that was targeted. If it cannot automatically make this determination, you will see the following dialog

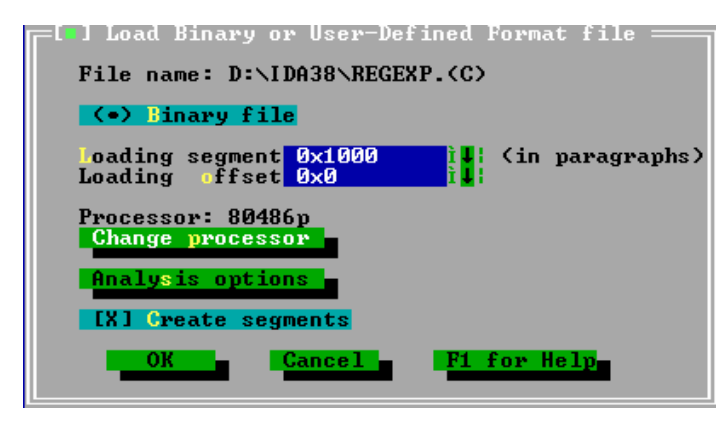

You can then select the appropriate processor for your project. Some of the processors we support need to be specified explicitly, for example if you want to force the endianness (ARM) or use specific processor extensions such as MMX or 3D-Now, you will have to select them manually.

| ARM processors         | - | ARM     |
|------------------------|---|---------|
| ARM processors         | 1 | ARM710a |
| ARM processors         | 1 | ARMB    |
| DEC series             | 1 | PDP11   |
| Hitachi SH3            | 1 | SH3     |
| Intel 196 series       | 1 | 80196   |
| Intel 51 series        | 1 | 80251b  |
| Intel 51 series        | 1 | 80251s  |
| Intel 51 series        | 1 | 8051    |
| Intel 51 series        | 1 | 80930b  |
| Intel 51 series        | 1 | 80930s  |
| Intel 80x86 processors | 1 | 80286p  |
| Intel 80x86 processors | 1 | 80286r  |
| Intel 80x86 processors | 1 | 80386p  |
| Intel 80x86 processors | 1 | 80386r  |
| Intel 80x86 processors |   | 80486p  |
| Intel 80x86 processors | 1 | 80486r  |
| Intel 80x86 processors | 1 | 80586p  |
| Intel 80x86 processors | - | 80586r  |
| Intel 80x86 processors | - | 80686p  |
|                        |   |         |

Often, IDA Pro will auto detect the processor type (Intel 386 in protected mode for example), the file type (Portable Executable for example) and will use the information collected from the header of the file to initiate auto-analysis. This will start exploring the obvious execution paths in the target program.

### **Analysis Options**

Analysis options can be defined initially from this menu.

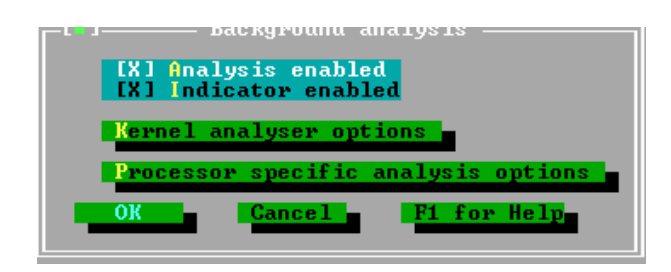

The defaults are usually good for most purposes and will not be reviewed in details here. Remember that all the IDA Pro analysis parameters can also be configured through the IDA Pro configuration file and the application menus. It should be noted that the configuration file is probably the best place to store settings which you frequently use.

# **Defining Code**

Sometimes, either because the file has no specific entry point (a ROM for example) or because the automatic analysis has not found an execution path, it will be necessary to help IDA Pro. This combination of automatic analysis and human intervention is what allows IDA Pro to obtain results that the non-interactive products cannot reach.

In the following situation, assume IDA Pro hasn't recognized that this sequence of byte is actually a meaningful code sequence. Move your cursor on the seg000:0b91 line and press C

| seg000:0B9B | db | 0B0h | ; | _ |
|-------------|----|------|---|---|
| seg000:0B9C | db | 90h  | ; | É |
| seg000:0B9D | db | 26h  | ; | & |
| seg000:0B9E | db | 88h  | ; | ê |
| seg000:0B9F | db | 4    | ; |   |
| seg000:0BA0 | db | OBEh | ; | ¥ |
| seg000:0BA1 | db | 1    | ; |   |
| seg000:0BA2 | db | 0    | ; |   |
| seg000:0BA3 | db | 26h  | ; | & |
| seg000:0BA4 | db | 8Ah  | ; | è |
| seg000:0BA5 | db | 4    | ; |   |
| seg000:0BA6 | db | 3Ch  | ; | < |
| seg000:0BA7 | db | 20h  | ; |   |
| seg000:0BA8 | db | 0C7h | ; | Ã |
| seg000:0BA9 | db | 6    | ; |   |
| seg000:0BAA | db | 0Fh  | ; |   |
| seg000:0BAB | db | 5    | ; |   |
| seg000:0BAC | db | 1    | ; |   |
| seg000:0BAD | db | 0    | ; |   |
| seg000:0BAE | db | 0F8h | ; | 0 |
| seg000:0BAF | db | 0Fh  | ; |   |
| seg000:0BB0 | db | 84h  | ; | ä |
| seg000:0BB1 | db | 0C1h | ; | - |
| seg000:0BB2 | db | 0    | ; |   |

#### And IDA Pro converts this sequence to

seg000:0B9B mov al, 90h

| seg000:0B9D | mov | es:[si], al     |
|-------------|-----|-----------------|
| seg000:0BA0 | mov | si, 1           |
| seg000:0BA3 | mov | al, es:[si]     |
| seg000:0BA6 | cmp | al, 20h         |
| seg000:0BA8 | mov | word_148_50F, 1 |
| seg000:0BAE | clc |                 |
| seg000:0BAF | jz  | loc_0_C74       |

IDA Pro will not always automatically recognize all the code in a given program : this situation is perfectly normal. It is possible to influence how IDA Pro handles unrecognized code through the analysis option configuration panel. The kernel analysis options have an impact on the auto-analysis IDA Pro performs.

| -1-1                                                                     | Keı                                                                                                    | nel analysis                                                                                                    | options ———                                                                                                    |                                     |
|--------------------------------------------------------------------------|----------------------------------------------------------------------------------------------------|----------------------------------------------------------------------------------------------------|----------------------------------------------------------------------------------------------------|-------------------------------------|
| ( )<br>(X)<br>(X)<br>(X)<br>(X)<br>(X)<br>(X)<br>(X)<br>(X)<br>(X)<br>(X | Create offse<br>fark typical<br>Delete instr<br>Trace execut<br>Create funct<br>Analyse and<br>Use flirt si<br>Create funct<br>Pename jump<br>Rename empty<br>Create stack<br>Trace stack<br>Create ascii<br>Convert 32bi<br>Create offse<br>Make final a<br>Locate and c<br>Coagulate da | ts and segmen<br>code sequen-<br>uctions with<br>ion flow<br>ions if call<br>create all x<br>gnatures<br>ion if data :<br>functions as<br>functions as<br>variables<br>pointer<br>string if data<br>t instruction<br>t if data xr<br>unalysis pass<br>create jump ta | nts using fixuy<br>ces as code<br>no xrefs<br>is present<br>refs<br>xref data->code<br>j<br>s nullsub<br>ata xref exists<br>n operand to of<br>ef to seg32 ex:<br>ables<br>in the final pa | o info<br>32 exists<br>fset<br>ists |
|                                                                          | ОК                                                                                                    | Cancel                                                                                                    | F1 for Help                                                                                                    |                                     |

In most cases, the default options offer a good compromise between accuracy and convenience. If IDA Pro identified code where it should not have, it may be a good idea to try deactivating the **Make final analysis pass** option. In those situations, where some code is not identified because it is not located in expected locations, **Coagulate Data Segments** may be useful. Remember that these analysis options can also be defined through the configuration file and, in most cases, this is the best place to modify them.

\*\* When the input program or binary has been encrypted or compressed, IDA Pro will not be able to disassemble the part of the program that is not in clear text. In this situation, you have to solutions - either write a decryptor in IDA C or use a file unpacker to pre-process the target file.

Pressing 'C' in an undefined section restarts the IDA Pro code analyzer. All execution paths starting from the newly defined code will be explored and analyzed. Sometimes, a simple manual code definition will help IDA Pro discover dozens of execution paths. Note : this operation will not adversely affect what you have already defined.

#### **Defining Strings and Data**

In this situation, IDA Pro failed to identify what is clearly an ASCII string. This misidentification occurred because the string is not actually directly referenced by the program

| dseg:0146 | db | 0Dh | ; |    |
|-----------|----|-----|---|----|
| dseg:0147 | db | 14h | ; |    |
| dseg:0148 | db | 43h | ; | С  |
| dseg:0149 | db | 61h | ; | а  |
| dseg:0149 | db | 61h | ; | а  |
| dseg:014A | db | 6Eh | ; | n  |
| dseg:014B | db | 20h | ; |    |
| dseg:014C | db | 6Eh | ; | n  |
| dseg:014D | db | 6Fh | ; | 0  |
| dseg:014E | db | 74h | ; | t  |
| dseg:014F | db | 20h | ; |    |
| dseg:0150 | db | 6Fh | ; | 0  |
| dseg:0151 | db | 70h | ; | р  |
| dseg:0152 | db | 65h | ; | е  |
| dseg:0153 | db | 6Eh | ; | n  |
| dseg:0154 | db | 20h | ; |    |
| dseg:0155 | db | 66h | ; | f  |
| dseg:0156 | db | 69h | ; | i  |
| dseg:0157 | db | 6Ch | ; | 1  |
| dseg:0158 | db | 65h | ; | е  |
| dseg:0159 | db | 20h | ; |    |
| dseg:015A | db | 2Eh | ; |    |
| dseg:015B | db | 24h | ; | \$ |

Move your cursor on the dseg:0148 line and press A. The string is now defined and an **automatic name** has been generated. From now on, this name will be used by all past and future references to this string, either the ones IDA Pro will discover or the ones you will tell IDA about.

```
dseg:0148 aCanNotOpenFile db 'Can not open file .$'
```

This string is \$ terminated. IDA Pro usually handles most string types automatically. Special situations are best handled through the ASCII Style dialog box.

| Create a string now:<br>C-style (0 terminated)<br>DOS style (\$ terminated)<br>Pascal style (length byte)<br>Vide pascal (length 2bytes) | <pre>ing style =</pre>                                                                                                    |
|----------------------------------------------------------------------------------------------------|----------------------------------------------------------------------------------------------------|
| Cancel                                                                                                    | <pre>Character terminated character 0x0 i  character 0x0 i  character 0x0</pre> |

The word at dseg:0146 is actually an attribute used when the string is displayed. Moving the cursor on that line and pressing 'D' will eventually cycle through the 'db' and the 'dw' data type. Either one could be the one you wish to define, depending on how the program actually handles those values. Had the next word been undefined, dseg:0146 could eventually have been defined as a 'dd'. You may also define a structure.

### **Undefining Things**

In this admittedly artificial example, a sequence of spaces has been wrongly converted to three dd's and a meaningless sequence of instructions. (these conversions do not occur anymore in IDA Pro 3.82 and up)

| dseg:02B6 |   | dd 20202 | 020h     |    |
|-----------|---|----------|----------|----|
| dseg:02BA |   | dd 20202 | 020h     |    |
| dseg:02BE |   | dd 20202 | 020h     |    |
| dseg:02C2 | ; |          |          |    |
| dseg:02C2 |   | and      | [bx+si], | ah |
| dseg:02C4 |   | and      | [bx+si], | ah |
| dseg:02C6 |   | and      | [bx+si], | ah |
| dseg:02C8 |   | and      | [bx+si], | ah |
| dseg:02CA |   | and      | [bx+si], | ah |
| dseg:02CC |   | and      | [bx+si], | ah |
| dseg:02CE |   | and      | [bx+si], | ah |
| dseg:02D0 |   | and      | [bx+si], | ah |
| dseg:02D2 |   | and      | [bx+si], | ah |
| dseg:02D4 |   | and      | [bx+si], | ah |
| dseg:02D6 |   | and      | [bx+si], | ah |
| dseg:02D8 |   | and      | [bx+si], | ah |
| dseg:02DA |   | and      | [bx+si], | ah |
| dseg:02DC |   | and      | [bx+si], | ah |
| dseg:02DE |   | and      | [bx+si], | ah |
| dseg:02E0 |   | and      | [si], ah |    |

It is not possible to redefine them immediately as an ASCII string. Incorrect definitions must be **undefined** before new definitions are applied.

First move the cursor on dseg:02B6 and press 'U' to undefine all dd's in turn, then undefine the stream of instructions. Now, the 'A' key can be used to redefine the stream of 20h as an ASCII string. By now you are probably thinking that this is a bit slow. Isn't there a faster way ? You bet there is. Simply move the cursor on the first line you want to undefine, press SHIFT and DOWN ARROW simultaneously to mark the area to undefine and then press 'U'.

The Undefine command is your best friend. Although IDA Pro Is not likely to produce an output as outrageous as our example, misdefinitions can happen, particularly if data is moved around at run-time and references to some addresses are meaningless on the binary itself. Because one single change code definition can change the whole disassembly, a typical undo is not practical in IDA Pro as it would force IDA Pro to save the state of the entire disassembly, a time consuming operation.

#### Arrays

Arrays are a fairly obvious extension to the standard data types. Their definition is

straightforward and controlled by this dialog box that pops whenever you attempt to define an array.

| Current address<br>Next defined item at                             | : dseg:02D0<br>: dseg:02F8    |
|---------------------------------------------------------------------|-------------------------------|
| Next named item at<br>Array element width                           | : dseg:0578 aBootblock<br>: 1 |
| Maximal possible size<br>Current array size<br>Suggested array size | 24<br>: 1<br>: 24             |
| Array ize 24<br>tems on a line Ø                                    | Ì↓¦ (in elements)             |
| lignment -1                                                         | Ì↓¦ (-1-none,0-aut            |
| [X] Use "dup" constr<br>[] Signed elements<br>[X] Create as array   | uct                           |
|                                                                     | - Fi for Helr-                |

Tip ! One of the most frequently asked question about array definition is : "How do I fit more items on a line". Well, the answer is at the same time obvious and hard to find : you just increase the line length. Consider these examples :

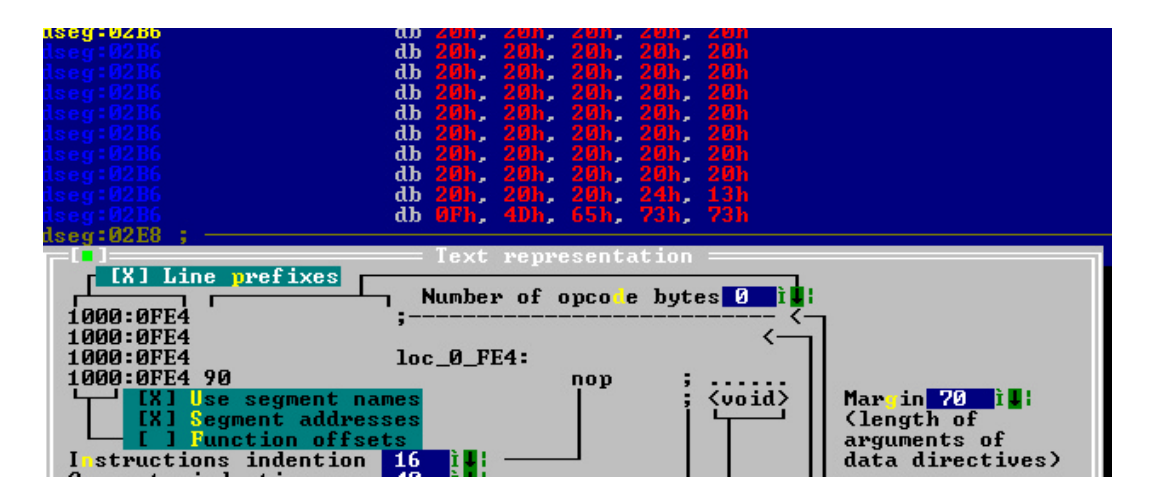

Now this

| dseg:02B6<br>dseg:02B6<br>dseg:02B6<br>dseg:02B6<br>dseg:02B6<br>dseg:02B6<br>r 1                                                                                    | db 20h, 20h, 20h, 20h, 20h, 20h, 20h, 20h, |
|----------------------------------------------------------------------------------------------------|--------------------------------------------|
| [X] Line prefixes<br>1000:0FE4<br>1000:0FE4<br>1000:0FE4<br>1000:0FE4 90<br>[X] Use segment addre<br>[X] Segment addre<br>[] Function offs<br>I structions indention | Number of opco e bytes it:<br>;            |

See the difference ? The Text Representation menu is the key to wider arrays !

#### **Operands**

IDA Pro has a wide array of options when it comes to operand, as shown in the following menu. One interesting thing to know is that the block shortcut first encountered with the undefine command still works. Define a block and convert "en-masse".

| Number                    | #      |
|---------------------------|--------|
| Hexadecimal               | 0      |
| Decimal                   | Ĥ Ĥ    |
| Octol                     |        |
| UCCAL                     |        |
| Binary                    | В      |
| Character                 | R      |
| Segment                   | S      |
| Offset by data segment/No | ň      |
| Offeet by autoest ecoment | Ctul_0 |
| offset by current segment | GUP1-0 |
| Offset by any segment     | Alt-R  |
| User-defined offset       | Ctrl-R |
| Struct offset             | т      |
| Four member               | . M    |
|                           |        |
| Stack Variable            | к      |
| Change sign               | _      |
| Enter operand manually    | Alt-F1 |
|                           |        |

### **Using Structures**

Soon, you will want to use IDA Pro more advanced features - for example structures. It is possible to interactively define and manipulate structures in the disassembly. Consider this simple sample C program:

```
#include <stdio.h>
struct client {
    char code;
    long id;
    char name[32];
    client *next;
};
void print_clients(client *ptr) {
    while ( ptr != NULL ) {
        printf("ID: %4ld Name: %-32s\n",ptr->id,ptr->name);
        ptr = ptr->next;
    }
}
```

Here is the disassembly without any structures defined, as IDA Pro automatically generates it:

```
@print_clients$qp6client proc near
ptr
                  = word ptr 4
                  push
                           bp
                  mov
                           bp, sp
                  push
                           si
                           si, [bp+ptr]
                  mov
                           short loc_1_32
                  jmp
loc_1_19:
                                     ; CODE XREF: print_clients(client *)+24j
                  mov
                           ax, si
                  add
                           ax, 5
                  push
                            ax
```

```
word ptr [si+3]
                  push
                  push
                          word ptr [si+1]
                           ax, offset aId4ldName32s
                  mov
                  push
                          ax
                  call
                           _printf
                  add
                           sp, 8
                           si, [si+25h]
                  mov
loc_1_32:
                                    ; CODE XREF: print_clients(client *)+7j
                           si, si
                  or
                           loc_1_19
                  jnz
                           si
                  pop
                           bp
                  pop
                  retn
@print_clients$qp6client endp
```

In order to use meaningful names instead of numbers, we open the structure view (View -Structure) and press 'Ins' to define a new structure type. Structure members are then added with the 'D' key for data and the 'A' key for ASCII strings. As we add new structure members, IDA Pro automatically names them. Thereafter, you may change any member's name by pressing N.

```
client_t struc

code db ?

id dd ?

name db 32 dup(?)

next dw ?

client_t ends
```

Finally, the defined structure type can be used to specify the type of an instruction operand. (menu Edit|Operand types|Struct offset).

```
@print_clients$qp6client proc near
ptr
                 = word ptr 4
                 push
                          bp
                 mov
                          bp, sp
                         si
                 push
                 mov
                         si, [bp+ptr]
                 jmp
                         short loc_1_32
loc_1_19:
                                   ; CODE XREF: print_clients(client *)+24j
                          ax, si
                 mov
                          ax, client_t.name
                 add
                 push
                          ax
                         word ptr [si+client_t.id+2]
                 push
                 push
                         word ptr [si+client_t.id]
                          ax, offset aId4ldName32s
                 mov
                 push
                         ax
                          _printf
                 call
                 add
                          sp, 8
                          si, [si+client_t.next]
                 mov
loc_1_32:
                                    ; CODE XREF: print_clients(client *)+7j
                 or
                          si, si
                  jnz
                          loc_1_19
                          si
                 pop
                 pop
                          bp
                 retn
@print_clients$qp6client endp
```

What about structures within structures ?

Yes, it is possible. First, define each structure by itself. Then, from within the higher level structure, use alt-Q to embed an instance of the member structure. Here is the result.

| A<br>f<br>A | notherOne<br>ield_0<br>notherOne                            | •   | sti<br>db<br>end                              | ruc<br>?<br>ls                     |                                           |                                       |               | ;       | XREF:           | 0:)       | FF000: | 14D↓r |  |
|-------------|-------------------------------------------------------------|-----|-----------------------------------------------|------------------------------------|-------------------------------------------|---------------------------------------|---------------|---------|-----------------|-----------|--------|-------|--|
| AAAAfa :    | SampleStr<br>Word<br>nArray<br>Byte<br>ield_43<br>SampleStr | •uo | cture st<br>dw<br>dw<br>db<br>And<br>cture en | ruo<br>?<br>32<br>?<br>otho<br>ids | c<br>dup(?)<br>erOne ?                    |                                       |               |         |                 |           |        |       |  |
| 10101010101 | Ins/Del<br>D/A/*<br>N<br>U                                  |     | create<br>create<br>rename<br>delete          | 'de<br>sti<br>sti<br>sti           | lete sti<br>ructure<br>ructure<br>ructure | ructure<br>member<br>or str<br>member | (dat<br>uctur | a/<br>e | ∕ascii<br>membe | /ar:<br>r | ray)   |       |  |

#### **Enumerated Types**

You can use IDA Pro to interactively define and manipulate enumerated types in the disassembly. Consider this simple sample C program:

```
enum color_t {
                   /* dark colors */
   BLACK,
   BLUE,
   GREEN,
   CYAN,
   RED,
    MAGENTA,
   BROWN,
   LIGHTGRAY,
                      /* light colors */
   DARKGRAY,
   LIGHTBLUE,
   LIGHTGREEN,
   LIGHTCYAN,
   LIGHTRED,
    LIGHTMAGENTA,
   YELLOW,
    WHITE
};
enum day_t { MONDAY, TUESDAY, WEDNESDAY, THUSDAY, FRIDAY, SATURDAY, SUNDAY };
enum bool_t { FALSE, TRUE };
int is_suitable_color(day_t day,color_t color) {
 if ( (day == SUNDAY || day == SATURDAY) && color == RED ) return TRUE;
  if ( color == BLACK || color == BLUE ) return TRUE;
 return FALSE;
}
```

In order to use meaningful names instead of numbers, you simply have to open the enums window and press insert to define a new enumerated type.

| ┌╴ <b>╷</b> ╸」──── |                  |       |
|--------------------|------------------|-------|
| 00000000           |                  |       |
| 00000000           | ; Boolean types  |       |
| 00000000           | ; enum bool_t    |       |
| 00000000           | FALSE            | = 0   |
| 00000001           | TRUE             | = 1   |
| 00000001           |                  |       |
| 00000000           |                  |       |
| 00000000           | ; standard PC pa | lette |
| 00000000           | ; enum color t   |       |
| 00000000           | BLACK            | = 0   |
| 00000001           | BLUE             | = 1   |
| 00000002           | GREEN            | = 2   |
| 00000003           | CYAN             | = 3   |
| 00000004           | RED              | = 4   |
| 00000004           |                  |       |
| 00000000           |                  |       |
| 00000000           | ; Days of week   |       |
| 00000000           | : enum dau t     |       |
| 00000000           | MONDAY           | = 0   |
| 00000001           | TUESDAY          | = 1   |
| 00000002           | WEDNESDAY        | = 2   |
| 00000003           | THURSDAY         | = 3   |
| 00000004           | FRIDAY           | = 4   |
| 00000005           | SATURDAY         | = 5   |
| 00000006           | SUNDAY           | = 6   |
| 00000006           |                  |       |

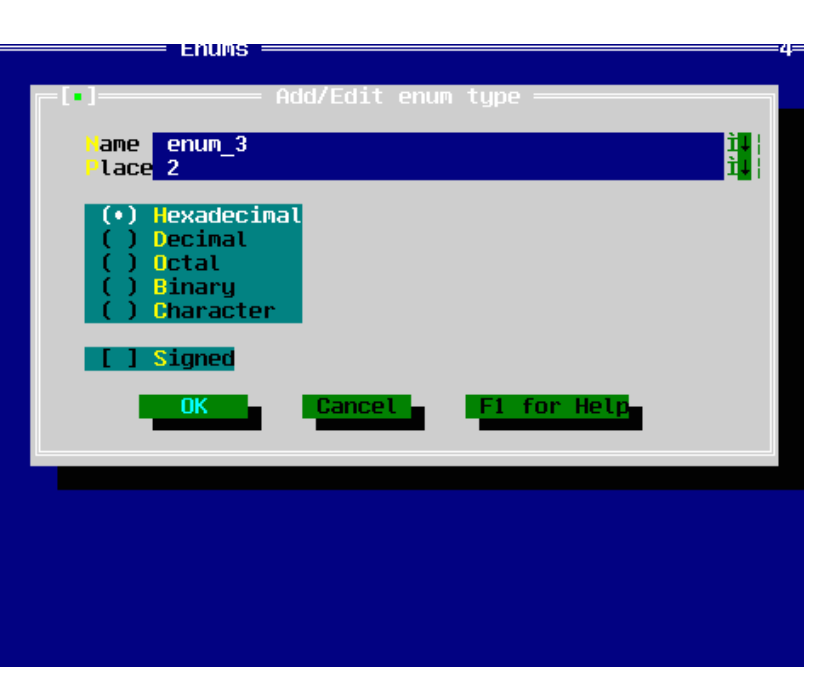

# **Stack Variables**

Obviously the following disassembly could be improved : the parameter passing is far from evident, we simply know that a certain number of bytes are passed to the function.

| This function | Subroutine<br>takes 3 long arguments                                                                                                    |
|---------------|----------------------------------------------------------------------------------------------------|
| inc123        | procnearpush14hcall_CHKpushebxmovedx, [esp+10h]pushedxmovebx, [esp+10h]pushebxmoveax, [esp+10h]imuleax, ebximuleax, edxpusheax, edxpusheax, edxpusheax, edxpusheax, edxpusheax, edxpusheax, edxpusheax, edxpusheax, edxpusheax, edxpopebxretnendp |

IDA Pro will automatically recognize the parameters passed on the stack. Don't you prefer this representation ?

| fnc123          | proc near          |                                   |
|-----------------|--------------------|-----------------------------------|
| arol            | = dword ptr        | 4                                 |
| aro2            | = dword ptr        | 8                                 |
| aro3            | = dword ptr        | OCh                               |
|                 | push 14h<br>call C | I<br>HK                           |
|                 | push ebx           |                                   |
|                 | mov edx            | . [esn+4+aro3]                    |
|                 | push edx           |                                   |
|                 | mov ebx            | . [esp+8+arq2]                    |
|                 | push ebx           |                                   |
|                 | mov eax            | , [esp+ <mark>0C</mark> h+arg1]   |
|                 | imul eax           | , ebx                             |
|                 | imul eax           | , edx                             |
|                 | push eax           |                                   |
|                 | call fun           | ic2                               |
|                 | add esp            | ), OCh                            |
|                 | pop ebx            |                                   |
|                 | retn               | =[•]= Stack of fnc123 ===         |
| fnc123          | endp               |                                   |
|                 |                    | 00000000 r db 4 dup(?)            |
| ;<br>TEVT       |                    | 00000000 argi 00 ?                |
| _IEAI           | enas               | 00000000 argz dd ?                |
|                 |                    | 00000000 arg3 00 ?                |
| 1               |                    | 00000010 ; and of stack wariables |
| · Sogmont tunos | Zoro-Longt         | bobboro, end of stack variables   |
| PONST           | coment du          |                                   |
| CONST           | onds               |                                   |
| 22              | chuo               |                                   |

Just as about everything in IDA Pro, stack variables may be given meaningful names. Here is how to do it. The stack variables of any function can be reached by pressing "CTRL-K" when the cursor is

located at any position in that function. The local stack window appears and the 'N' key can be used to name stack variables. Try it an see for yourself !

| FFFFFE8   | : Frame size: 18; Saved regs: 10; Purge: |
|-----------|------------------------------------------|
| FFFFFF8   | ,                                        |
| REFERENCS | uaw 18 dd 2                              |
| DEDEDEDEO | var_to uu ;                              |
| FFFFFFEG  | var_14 db f                              |
| FFFFFFD   | var_13 dw ?                              |
| FFFFFFF   | var 11 dd ?                              |
| FEFFFFF3  | uaw D dd ?                               |
| DEDEDEDED | dh 2 t undefined                         |
| FFFFFFF7  | an i , ander thea                        |
| FFFFFFF8  | A_Value dd ?                             |
| FFFFFFC   | var_4 dd ?                               |
| аааааааа  | s db 16 dun(?)                           |
| 00000010  | add d dum(2)                             |
| 00000010  |                                          |
| 00000014  |                                          |
| 00000014  | ; end of stack variables                 |
|           |                                          |

•

### **Programming with IDC**

In a typical disassembly, there are a lot of repetitive tasks that could be automated or special situations that require an additional bit of control. IDA Pro offers IDC, a powerful internal C-Like language. It is documented in the IDC.IDC files and several samples examples are provided with the standard distribution. You may want to examine them carefully. Below is a real life practical example.

#### Using IDC to analyze encrypted code

This small tutorial demonstrates how to use IDC to decrypt part of a program during analysis. The sample file is a portion of the Ripper virus.

| loc_0_40: | : 00                            |
|-----------|---------------------------------|
|           | cli                             |
|           | xor ax, ax                      |
|           | mov ss, ax                      |
|           | assume ss:nothing               |
|           | moy sp, 7000h                   |
|           | sti<br>mov si, 7C50h<br>mush es |
|           | call near ptr sub_0_E2          |
| unk_0_50  | db 21h ; ;<br>db 5Eh ;          |
| unk_0_52  | db ØBh                          |
|           | db 0B9h ; {                     |
|           | db ØAEh ; «                     |

The binary image of the virus is loaded into IDA and analysis is started at the entry point.

Obviously, the bytes right after the call don't make sense, but the call gives us a clue : it is a decryption routine. What we need is a small IDC routine to mimic the decryption and get at the plain text bytes.

| sub_0_E2  | proc far<br>mov di, si<br>push cs<br>pop ds<br>push cs<br>pop es<br>assume es:seg000                                              | ; CODE XREF: seg000:004D†p |
|-----------|----------------------------------------------------------------------------------------------------|----------------------------|
| loc_0_E8: | lodsb<br>xor al, GAAh<br>stosb<br>push di<br>and di, OFFh<br>cmp di, GDFh ;<br>pop di<br>jnz loc_0_E8<br>xor ax, ax<br>mov ds, ax | ; CODE XREF: sub_0_E2+144j |

We create a small IDC program that mimics the decryption routine.

```
static decrypt(from, size, key ) {
  auto i, x;
  for ( i=0; i < size; i=i+1 ) {
    x = Byte(from);
    x = (x^key);
    PatchByte(from,x);
    from = from + 1;
  }
}</pre>
```

We save this IDC routine into a file and press F2 to load it into IDA's interpreter.

| Enter IDC file name<br>ripper.idc | Ì∎¦ | OK     |
|-----------------------------------|-----|--------|
| riper.idc<br>IDCN<br>IDSN         |     | Cancel |

Then, we press shift-F2 to call it with the appropriate values. Please note the linear address used for the starting point. Pressing OK executes the statement.

| Enter IDC    | statement(s)     |    |
|--------------|------------------|----|
| αεςτγρτζυχγι | 50, 0x8r, 0xHH); | OK |
|              |                  |    |

Now that the bytes are decrypted

| loc_0_40:            | ; CODE )<br>cli<br>xor ax, ax<br>mov ss, ax<br>assume ss:nothing<br>mov sp, 7C00h<br>sti<br>mov si, 7C50h<br>push cs<br>call near ptr sub_0_E2                                                                                                    |
|----------------------|----------------------------------------------------------------------------------------------------|
| unk_0_50<br>unk_0_52 | db       8Bh       :       i         db       0F4h       ¶         db       0A1h       i         db       13h       i         db       13h       i         db       48h       H         db       48h       H         db       48h       H         db       48h       H         db       50h       P         db       61h       i         db       61h       i         db       01h       i         db       65h       i         db       020h       i         db       05h       i         db       06h       i         db       06h       i         db       089h       i         db       089h       i         db       075h       i         db       0A5h       N |

We move the cursor to offset 0x50 and press C to inform IDA that there is now code at that location.

| loc_0_40: |         | ;                 | COI |
|-----------|---------|-------------------|-----|
|           | cli     |                   |     |
|           | XOP     | ax, ax            |     |
|           | mov     | ss, ax            |     |
|           | assume  | ss:nothing        |     |
|           | mov     | sp, 7000h         |     |
|           | sti     |                   |     |
|           | mov     | si, 7C50h         |     |
|           | push    | CS                |     |
|           | call    | near ptr sub_0_E2 |     |
| loc_0_50: |         |                   |     |
|           | mov     | si, sp            |     |
| unk_0_52: |         |                   |     |
|           | mov     | ax, ds:413h       |     |
|           | dec     | ax                |     |
|           | dec     | ax                |     |
|           | push    | ax                |     |
|           | mov     | cl, 6             |     |
|           | shl     | ax, cl            |     |
|           | mov     | es, ax            |     |
|           | XOP     | di, di            |     |
|           | mov     | cx, 100h          |     |
|           | repe mo | VSW               |     |
|           | mov     | ax, 79h           |     |
|           | push    | ds                |     |
|           | push    | es                |     |
|           | push    | ax                |     |
| -         | retf    |                   |     |
| aFuckEmUp | db 'FUC | K ',27h,'EM UP *' |     |

And the code to allocate memory for the virus appears, along with a rather impolite message... We can now resume analyzing the rest of the virus.

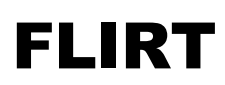

**Fast Library Identification and Recognition Technology** is another revolutionary IDA Pro capability. This technology allows IDA Pro to automatically recognize calls to the standard libraries of a long list of compilers. It makes the disassembly easier to read and saves your time. Who would want to waste time disassembling long runs of code, only to discover that is was a sequence of calls to the standard

|                   | nush    | 1 ABDb                              |
|-------------------|---------|-------------------------------------|
|                   | call .  | Enerad                              |
|                   | add     |                                     |
|                   | mouzy   | Flirt identifies standard           |
|                   | mou     | duond 350 000 est u                 |
|                   | 0.011   | sub a sep-library calls             |
|                   | opli    | sub_0_550 morely cente              |
|                   | buch    |                                     |
|                   | push    | larye 1700500                       |
|                   | pusn    | large 199910                        |
|                   | Call    | Carnes                              |
|                   | auu     |                                     |
|                   | pusn    | 100001                              |
|                   |         | (accoxy)                            |
|                   | aaa     |                                     |
|                   | call    |                                     |
|                   | pusn    | oriset ansampleorineke              |
|                   | call    | _prints                             |
|                   | aaa     | sp, 2                               |
|                   | CAIL    | sub_0_D22                           |
|                   | cmp     |                                     |
|                   | JNZ     |                                     |
|                   | mov     | WORD_350_HH0, 0                     |
|                   | Call    | SUD_0_8F8                           |
| 100 0 0021        |         | · CODE XREE: sub @ 268+14C          |
| 100_0_002-        | nuch    |                                     |
|                   | push    |                                     |
|                   | pusn    | uindeu                              |
|                   | add     | window                              |
|                   | nuch    | Sp, 0                               |
|                   | call    | and a second                        |
|                   | add     |                                     |
|                   | call    | clweol                              |
|                   | nush    | offset aNoYouWantToSau              |
|                   | call    | nwintf                              |
|                   | add     | sn. 2                               |
|                   | call    | sub Ø D22                           |
|                   | CMD     | ax. 1                               |
|                   | inz     | locret 0 8F7                        |
|                   | call    | sub Ø C27                           |
| -000108E3: sub 0  | 76B+178 | I he compiler has been identified   |
| seg000:09AA: Alre | ady dat | a or oode (hint: make 'unexplored') |
| Standard library  | TCC/TC  | C++/BCC++ 16 bit DOS                |
| seg000:09AA: A1re | ady dat | a or code (hint. make 'unexplored') |
| dseg:1FC9: Alread | ly data | or code (hint: make 'unexplored')   |
| 22.E2.02 The init | inl out | appaluaia in finished               |

library functions ?

As you can see in the above screen capture, IDA Pro usually detects supported compilers automatically. However, this identification is not always 100% successful, for example because the application you are disassembling has been compiled with some specific version of a widespread compiler : this is the case for small Microsoft Windows utilities such as clock.exe. One other situation where the identification may fail is when compiler information has been stripped out of the target program, as it happens with some viruses written in high-level languages. Finally, if the compiler is not supported, recognition will fail.

If you suspect that the target program has been compiled with a supported compiler but FLIRT does not kick in automatically, you can force the application of library identifications signatures. In the example pictured on the following page - program compiled with Delphi 3 - FLIRT has not recognized the compiler, as the signature view does not list any signature set as applied.

| File                            | State         | #func       | Li          | brary name               |   |
|---------------------------------|---------------|-------------|-------------|--------------------------|---|
| <pre><pre>empty&gt;</pre></pre> |               |             |             |                          |   |
|                                 |               |             |             |                          | 2 |
| 1.70                            |               |             |             |                          |   |
| ODE: 00454                      | 790           |             | assume      | ds:nothing               |   |
| CODE:00454                      | 79C           |             | cro o crito | ao-nooning               |   |
| CODE:00454                      | 79C ;         |             |             |                          |   |
| CODE:00454                      | 79C           |             |             |                          |   |
| CODE:00454                      | 79C ;         |             | _ S_u b_r   |                          |   |
| CODE:00454                      | 79C ;         | Attributes: | bp-based    | frame                    |   |
| SUDE:00454                      | 776           |             | muhlia      | otaut                    |   |
| CODE:00454                      | 776<br>790 et | awt         | public pe   | Start<br>av              |   |
| CODE:00454                      | 790           | arc         | nush        | ehn                      |   |
| CODE:00454                      | 79D           |             | mov         | ebp, esp                 |   |
| CODE:00454                      | 79F 👘         |             | add         | esp, ØFFFFFFF4h          |   |
| CODE:00454                      | 782           |             | mov         | eax, offset loc_0_454614 |   |
| SODE: 00454                     | 287           |             | call        | sub_0_405400             |   |

Pressing the INS key in the signature window displays the list of available signatures.

| _[]]               | — List of available library modules ————5=[ ]— |
|--------------------|------------------------------------------------|
| File Op            | tional Library name                            |
|                    | SWITCH TO ABRIDGED LIST OF SIGNATURES          |
| AZTEC              | Aztec v3.20d                                   |
| B32UCL             | Borland Visual Component Library & Package     |
| B5132MFC           | Borland 5.0x MFC adaptation                    |
| B516CGW            | BCC v4.5/v5.x CodeGuard 16 bit                 |
| B532CGW            | BCC v4.5/v5.x CodeGuard 32 bit                 |
| BC15BIDS           | BCC++ for OS/2 classlib                        |
| BC15C2             | BCC++ for OS/2 runtime                         |
| BC150WL            | BCC++ for OS/2 OWL                             |
| BC31CLS            | TCC++/BCC++ classlib                           |
| BC310ULU           | BCC++ u3 1 OVL                                 |
| BC31RTD            | TCC/TCC++/BCC++ 16 bit DOS                     |
| PC31 RTM           | PCC++ u2 1 windows wuntime                     |
| DC31TIN<br>DC31TID | TCC++/DCC++ Tlicion                            |
| DUICOLO            | PCC = 4 = 4 = 7018100                          |
| BHICCLO            | BUU V4.X/5.X CIASS IIUrary 10 DIU              |
| BHIGDBE            | Borland DBE 16 DIC                             |
| BHIGGRED           | BCC v4.x/5.x BGI graphics                      |
| BH16UCF            | Borland OCF 16 bit                             |
| BH160WL            | Borland OWL (2/2.5) 16 bit                     |
| BH16RDOS           | BCC v4.x/5.x DOS runtime                       |
| -1 /1 01 /         |                                                |

Applying the Delphi 3 Visual Component Library gives returns this result

| File Ea<br>File<br>D3UCL                                                                             | It Navigate Vi<br>List of<br>State #func<br>Applied 1697 De | lew Opt:<br>of applic<br>elphi 3 ( | ions Windows + HU: Matelli KEHDY<br>ed library modules ————————————————————————————————————                      |                         |
|----------------------------------------------------------------------------------------------------|-------------------------------------------------------------|------------------------------------|----------------------------------------------------------------------------------------------------|-------------------------|
| 1/1                                                                                                  |                                                             |                                    |                                                                                                    |                         |
| :00439A27                                                                                            |                                                             | align 4                            | 4                                                                                                    |                         |
| :00439A28<br>:00439A28<br>:00439A28<br>:00439A28<br>:00439A28<br>:00439A2E<br>:00439A33              | loc_0_439A28:                                               | mov<br>call<br>retn                | ; DATA XREF: CODE:(<br>; CODE:0043B3484o<br>eax, [eax+150h]<br>@TCanvas@TextHeight ; TCanvas::Text               | 004390F4<br><br>tHeight |
| :00439A34<br>:00439A34<br>:00439A34<br>:00439A34<br>:00439A34<br>:00439A34<br>:00439A3F<br>:00439A3F | ,<br>loc_0_439A34:<br>: sub_0_4399D0+5                      | mov<br>call<br>retn<br>55          | ; DATA XREF: CODE:(<br>; CODE:0043B34C4o<br>eax, [eax+150h]<br>@TCanvas@TextWidth ; TCanvas::TextWidth ; TCanvas | 904390F8<br><br>/idth   |

1697 functions have been identified, resulting in a much more understandable disassembly. What if your compiler is unsupported, you still may benefit from the FLIRT technology, at least if you have access to your compiler libraries. By downloading our tools and generating your own FLIRT databases, you will be able to attain the same high level of recognition that you get with the shipping defaults.

#### **Processor SDK**

A processor SDK exists. It is available for free to all of our existing customers. At this stage, it is officially unsupported, although we do provide some support when we can. How difficult is it to create your own processor module ? Well, frankly, it is not an easy task....

To be continued and expanded...